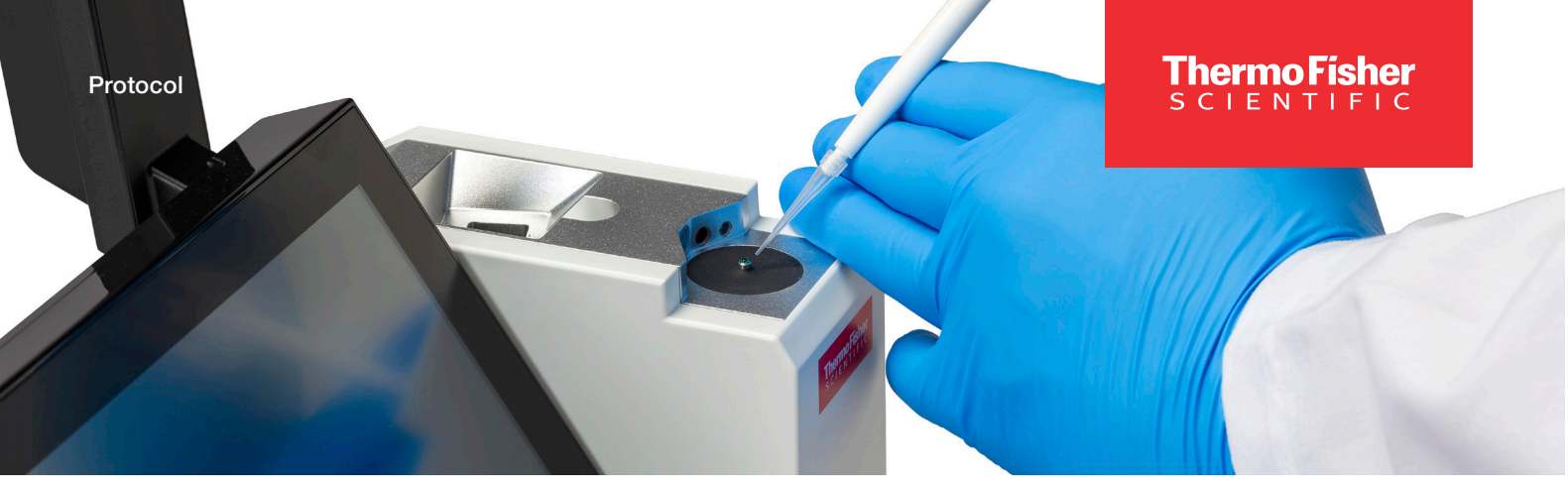

### NanoDrop Ultra Spectrophotometers and Fluorometers Pedestal image check

#### Materials needed

• Lint-free laboratory wipes

## Pedestal image check procedure

- 1. From the home screen, select the **Diagnostics** icon **X**, followed by **Pedestal Image Check**.
- 2. Clean the upper and lower pedestals using a clean, dry laboratory wipe. Visually confirm that there is no cuvette in the cuvette well.
- 3. Select Measure to begin the measurement.
- 4. After measurement is complete the overall result of the Pedestal Image Check will be displayed on screen. Select **OK** or **Close** to see a more detailed summary of the results.
- 5. Select End Experiment when done.

| Result Message |                                             | ×         |
|----------------|---------------------------------------------|-----------|
| The insti      | Pass<br>rument is workin<br>specifications. | ng within |
|                | Close                                       |           |

- 6. The experiment name can be changed at this time and up to five unique identifiers/tags can be added, once complete, select **Next**.
- 7. Results can be exported and printed at this time by selecting Continue or at a later time from the History.
  - After exporting or printing, select **OK** to go back to the Diagnostics screen.
- 8. If results do not need to be exported or printed, select **Finish** to return to the Diagnostics screen.
- 9. To review results from a previous Pedestal Image Check, select the **History** icon screen and locate the Pedestal Image Check results from the list of experiments.

#### thermo scientific

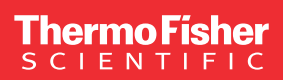

# Interpreting the results

- 1. The overall result of the test will then be displayed at the top of the screen as a green "Pass" or red "Fail".
- 2. The screen will also display the parameters of the Pedestal Image Check including Empty column detection, Sharpness, Background exposure, Background quality, and Edge detection.
- 3. In the case of a failed Pedestal Image Check, immediately repeat the test ensuring that the image sensor is clean and not blocked. Rotating the instrument 90° or moving it away from a nearby window can also help. If the test fails again, contact NanoDrop Technical Support (nanodrop@thermofisher.com) or your local distributor.

| Pedestal Image Check Pass |                                |                            |                          |
|---------------------------|--------------------------------|----------------------------|--------------------------|
|                           | ttem<br>Empty column detection | Value Acceptar<br>Pass Pas | nce limits<br>i <b>s</b> |
|                           | Sharpness                      | 16.14 >5                   |                          |
|                           | Background exposure            | 142.00 80 -                |                          |
|                           | Background quality             | 4.40 <9.0                  | 00                       |
|                           | Edge detection                 |                            |                          |
|                           |                                |                            |                          |
|                           |                                |                            |                          |
| ► Measure                 |                                | End Exp                    | eriment                  |

Learn more at thermofisher.com/nanodrop

## thermo scientific

For research use only. Not for use in diagnostic procedures. For current certifications, visit thermofisher.com/certifications. © 2025 Thermo Fisher Scientific Inc. All rights reserved. All trademarks are the property of Thermo Fisher Scientific and its subsidiaries unless otherwise specified. S132 2/25